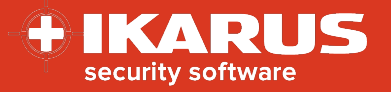

# **IKARUS** mobile.management

## Activation der IKARUS mobile.security

Release date: 16.11.2022

Version: 1.1

IKARUS mobile.security application is an anti-virus and anti-malware client for devices running the Android operating system.

This document describes the rollout and activation process for the IKARUS mobile.security (IMS) app via IKARUS mobile.management (IMM).

For the optimal use of this document, you should be aware of the MDM basics as well as the MDM menu navigation.

## Preparations

The following preparations must be completed before the IMS application can be enrolled.

#### 1. Application

- 1. Add a new application in you MDM system.
- 2. Upload the latest version of the IMS application and wait until the version number and application id are shown.
- 3. Save the application package.

The current version number is: 1.8.58

You will find the latest IMS application here: https://mdm.ikarus.at/client/

| 📫 Android              |                                      |
|------------------------|--------------------------------------|
| Name:                  |                                      |
| URL:                   |                                      |
| File:                  | mdm-app-release_1.8.58.apk           |
| Version:               | 1.8.58                               |
| Minimum OS version:    |                                      |
| ID:                    | com.ikarus.mobile.security.corporate |
| Default configuration: | None                                 |
| Create shortcut:       | No                                   |

#### 2. Configuration

- 1. Add a new configuration with configuration type "Antivirus".
- 2. Define the parameters for your configuration. details can be found here.
- 3. Save the configuration template.

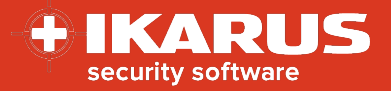

## Rollout

Please perform the following steps to enroll the IMS application.

#### 1. Single device – action

- 1. Navigate to the desired device in Organization > Users and devices > device.
- 2. Open the action menu for the device.
- 3. From the dropdown menu select the action install application.
- 4. Select the IMS application package.
- 5. Select the configuration for application you created previously.
- 6. Press the send button.

| Inventory Details Actions History -                        | Installations - | SIM Card |
|------------------------------------------------------------|-----------------|----------|
| Action                                                     |                 | Θ        |
| Install application                                        | ~               |          |
| IKARUS mobile.security 1.8.58                              |                 |          |
| Configuration for application:                             |                 |          |
| Antivirus : IKARUS mobile.security Konfiguration [Austria] |                 |          |
|                                                            |                 | Send     |

#### 2. Several devices – operation

- 1. Navigate to the menu Operations > Operations.
- 2. Add a new operation.
- 3. Set the conditions to define the devices that should be selected for the rollout.
- 4. Select the actions install applications with the according IMS package.
- 5. Select the configuration for application with the previously created configuration.
- 6. Save the operation.
- 7. Press the button send to apply the actions or the button send immediately to apply the action and send a forced connection.

| Operation                    |                                                                                |                                  |
|------------------------------|--------------------------------------------------------------------------------|----------------------------------|
| Name:                        | Install IKARUS mobile.security                                                 |                                  |
| Conditio                     | ons:                                                                           | 4 matching devices +             |
| Belongs<br>😤 Austri<br>👬 Dep | to groups:<br>a<br>artments (IT)                                               | ā                                |
| Actions                      | :                                                                              | +                                |
| Install ap<br>mobile.s       | oplication: IKARUS mobile.security 1.8.58; Configence Configence Configuration | guration for application: IKARUS |
|                              |                                                                                | Send Send immediately            |

© IKARUS Security Software GmbH

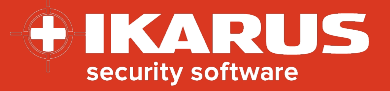

## Important notes

#### Licensing

The licensing of the IKARUS mobile.security application is done via a combination of the components IMS client and a valid configuration. If both components are present on the device and the device is managed via a licensed IMM system, a license is issued for the device via the license server. A license file or activation code is no longer required.

#### Scope of functions

The functionality of the IMS application depends on several device-specific factors. Depending on the device used and the version of the operating system, special features may not be available. For some functions, it might be necessary for the device user to manually assign corresponding permissions for the application in the device's settings

#### Installation and activation

Installation and activation may vary depending on the MDM activation method, the device itself, and the version of the operating system. For example, if silent installation is not supported, it is necessary for the device user to manually confirm this installation and grant special permissions.

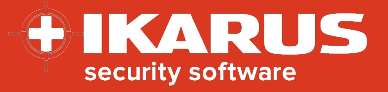

## Appendix

| Parameter                             | Explanation                                                                                                    | Recommended value      |
|---------------------------------------|----------------------------------------------------------------------------------------------------|------------------------|
| Automatic scanning                    | Defines, if automatic scans should be performed on the device.                                                                                         | yes                    |
| Automatic scan interval               | Defines, how often a scan should be performed                                                                                                    | Daily or twice a day   |
| Full scan                             | Defines, if full scans should be performed or quick scan only.                                                                                         | yes                    |
| Automatic updates                     | Defines, if database updates should be performed automatically                                                                                         | yes                    |
| Automatic update interval             | Defines, how often database updates should be performed.                                                                                               | Daily or twice a day   |
| Automatic application scans           | Defines, if applications should be scanned.                                                                                                    | yes                    |
| Automatic external storage scan       | Defines, if the external storage should be scanned                                                                                                    | yes                    |
| Updates only via WLAN                 | Defines, if database updates should be performed via WLAN only                                                                                         | no                     |
| SigQA                                 | Enables an additional reporting feature, which sends new but unknown signatures to IKARUS                                                              | yes                    |
| URL filter                            | Defines, if the web filter should be activated. This function is supported for specific browsers only (Chrome and native Samsung Browser)              | Depends on use<br>case |
| Custom URL blacklist                  | Only visible, if URL filter is active. Defines a list of prohibited websites.                                                                          | Depends on use<br>case |
| Custom URL whitelist                  | Only visible, if URL filter is active. Defines a list of allowed websites.                                                                             | Depends on use<br>case |
| Enable web filter buttons             | Only visible, if URL filter is active. If activated, this feature shows buttons when a blacklisted. These buttons allow to skip the blacklist warning. | Depends on use<br>case |
| Show virus infection<br>notifications | Defines, if a user should be informed about virus findings on the device or not.                                                                       | yes                    |
| Enable security advisor               | Defines, if the security advisor should be activated.                                                                                                  | Depends on use case.   |